**Setup and Installation** 

#### **Requesting User Access**

- Navigate to the Property Control Website
  - property-control.siu.edu
  - Scroll down to the **Announcements** Section
  - 2024 Inventory Menu
  - SIU Inventory Access Request Link

#### **Requesting User Access**

- Complete the SIU Inventory Access Request form.
- Property Control will grant the appropriate access.
- The SIU Inventory Scanner application will be available in Microsoft Power Apps.

#### Install Microsoft Power Apps

- Use an Android or iOS device to scan the appropriate QR code below.
- You will be directed to the app store where Microsoft Power Apps I can be installed.

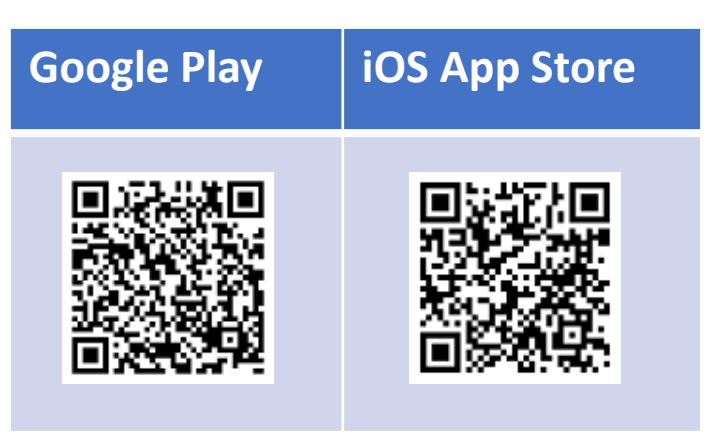

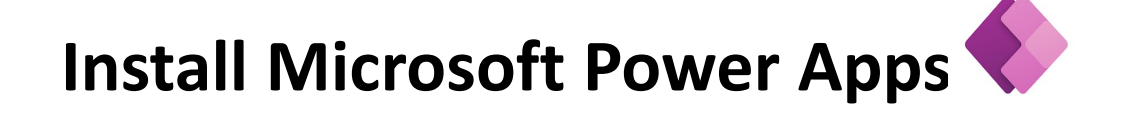

#### Grant the following permissions

- Camera
- Notifications

#### **Sign in to PowerApps**

- Open Microsoft Power Apps 
   on your mobile device and sign-in.
- Enter your SIU email account and password for DUO multi-factor authentication.
- Select the **All Apps** button.
- Select the **SIU Inventory Scanner** application.

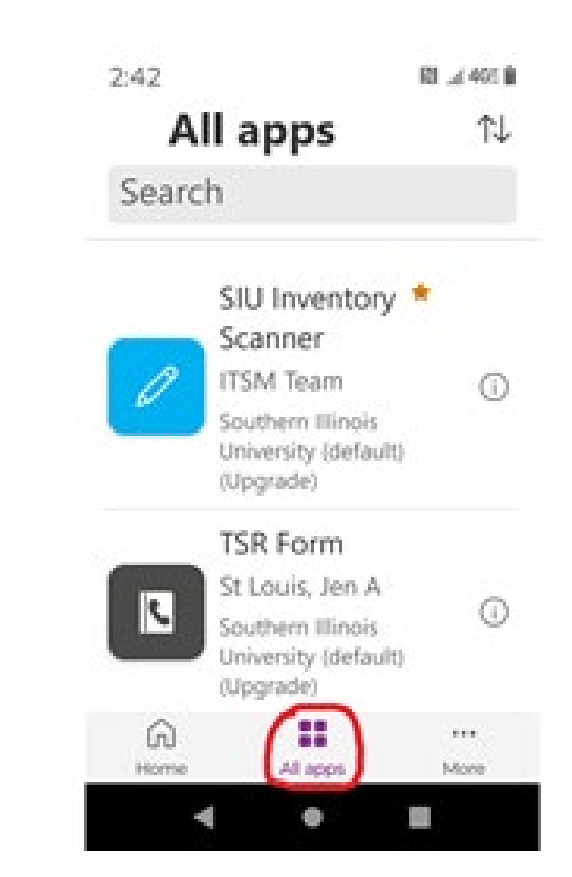

# Grant the Following Permissions to the SIU Inventory Scanner Application

- SharePoint
- Office 365 Outlook
- Approvals